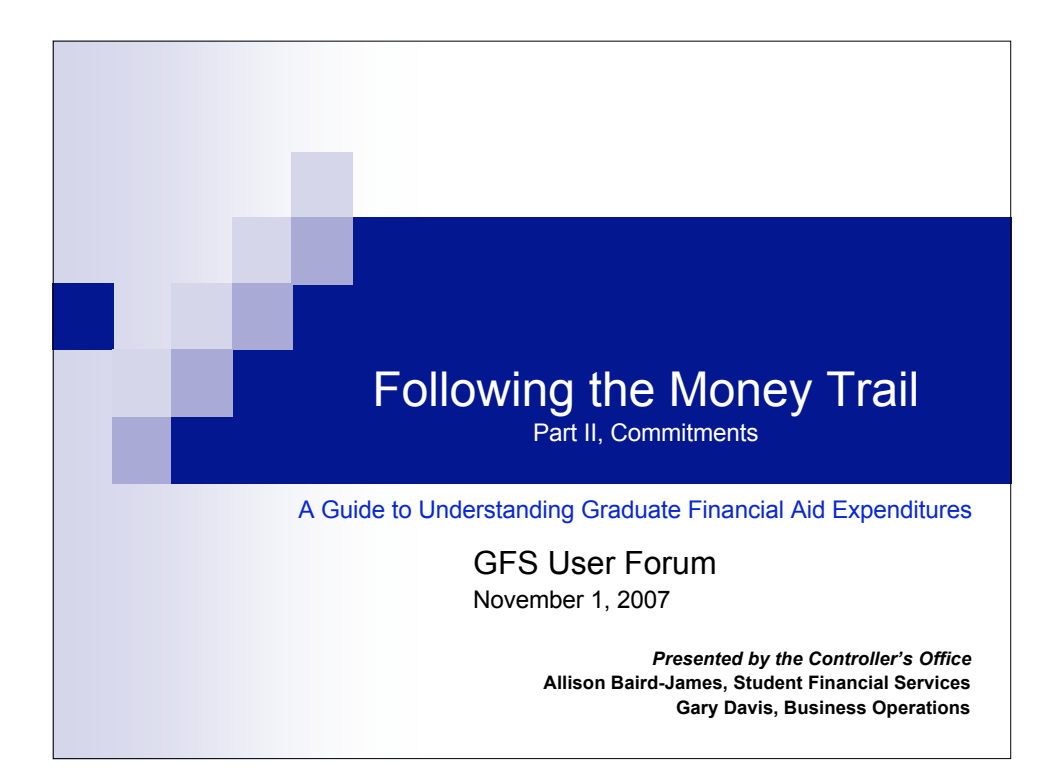

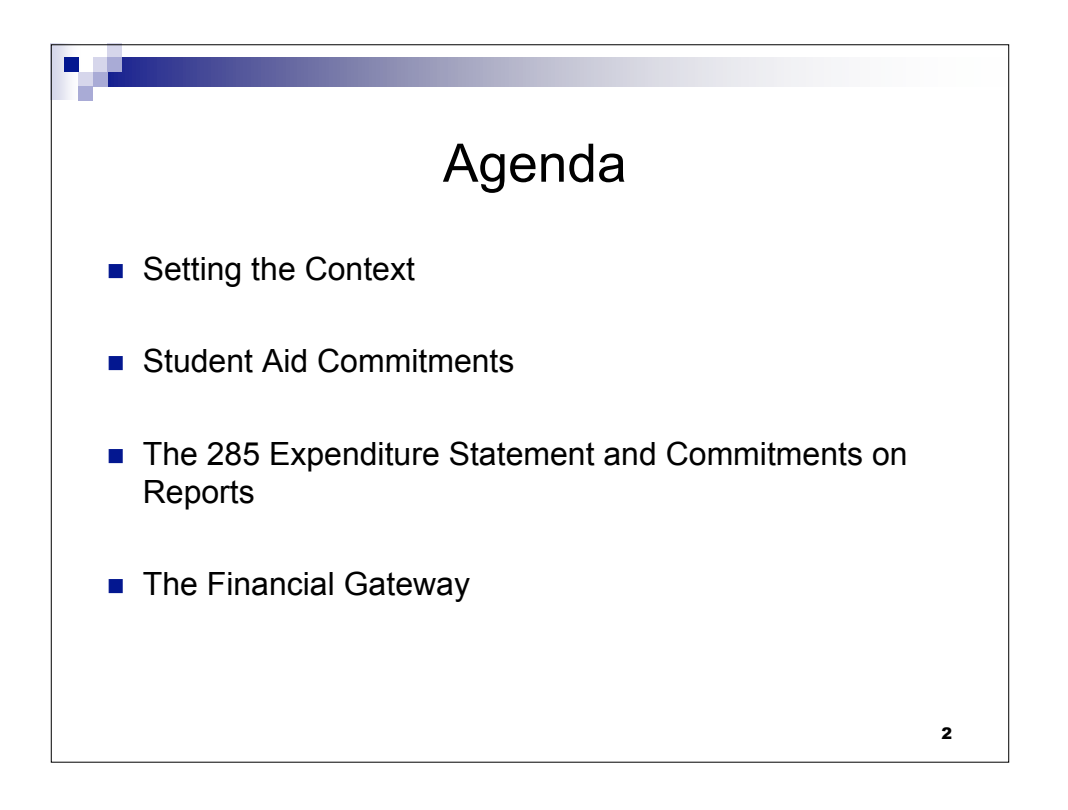

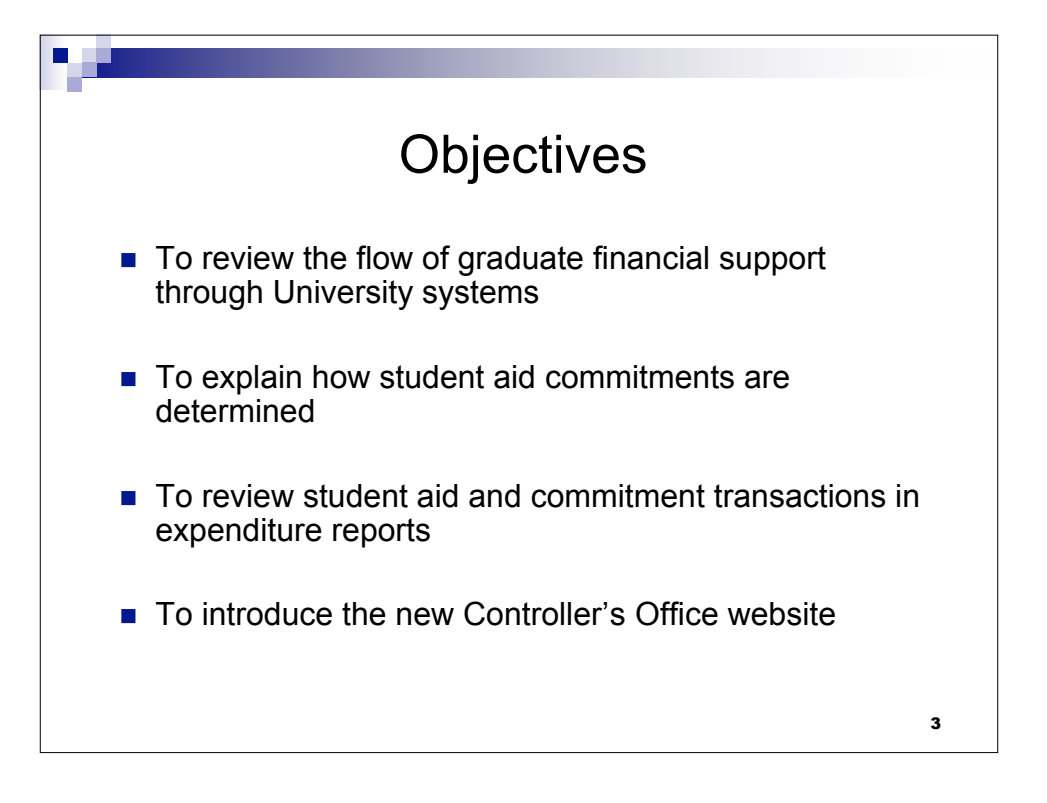

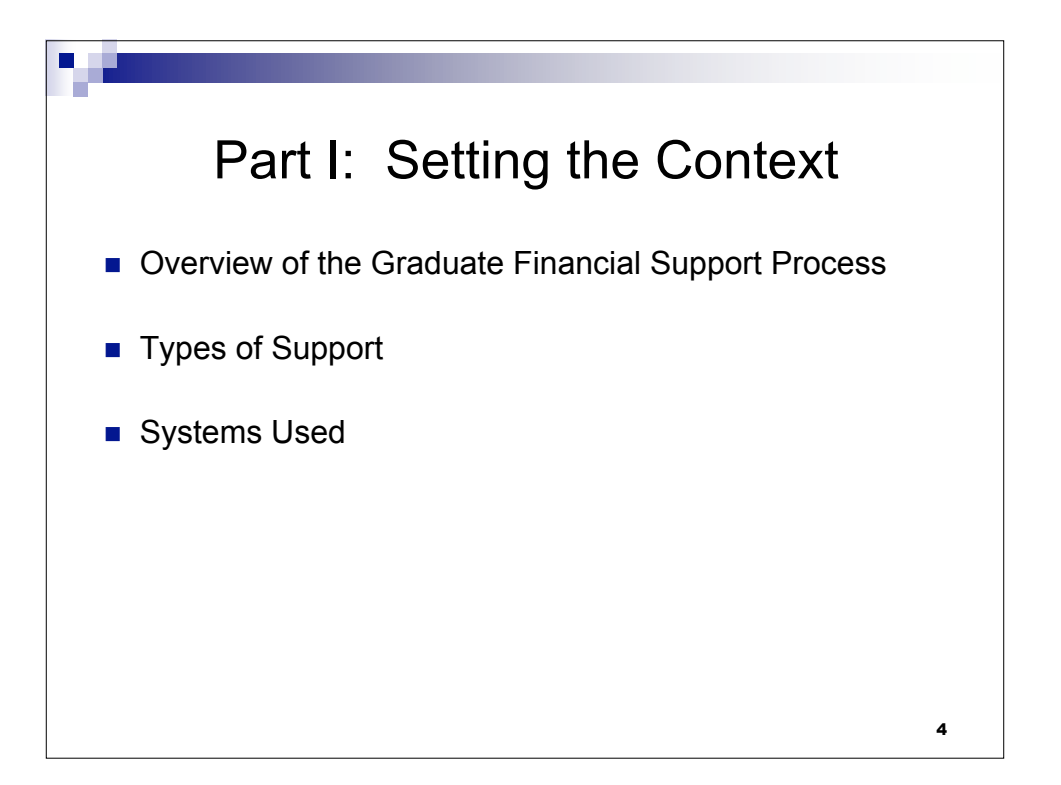

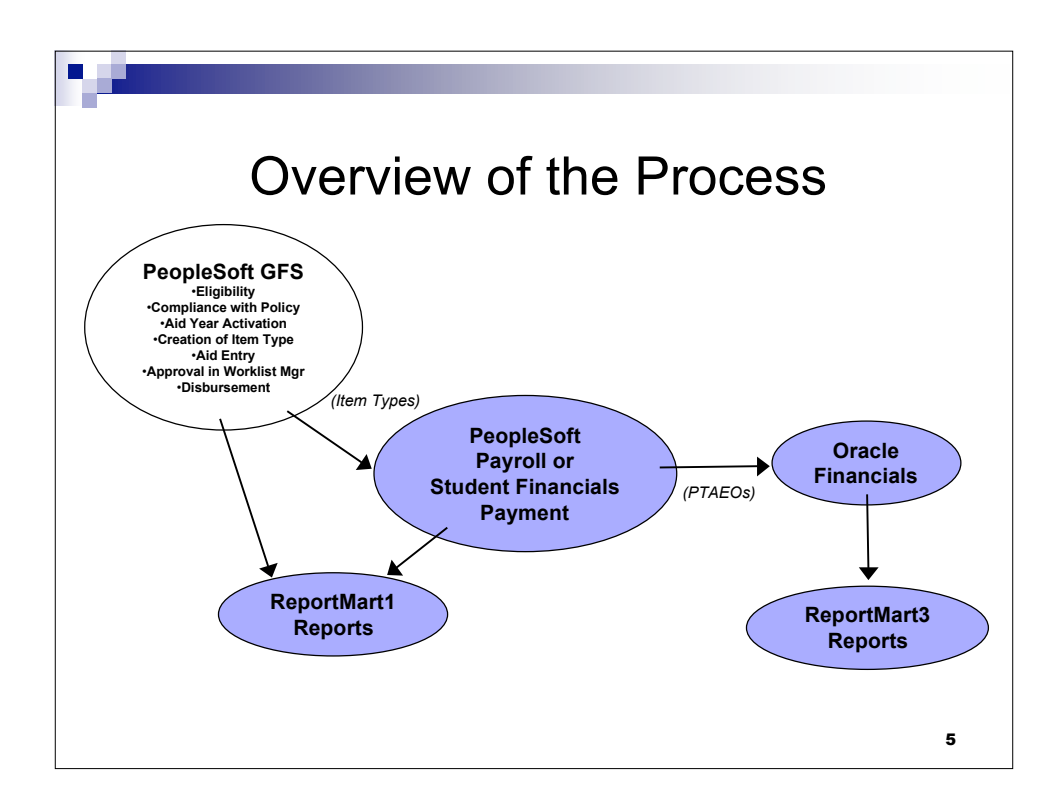

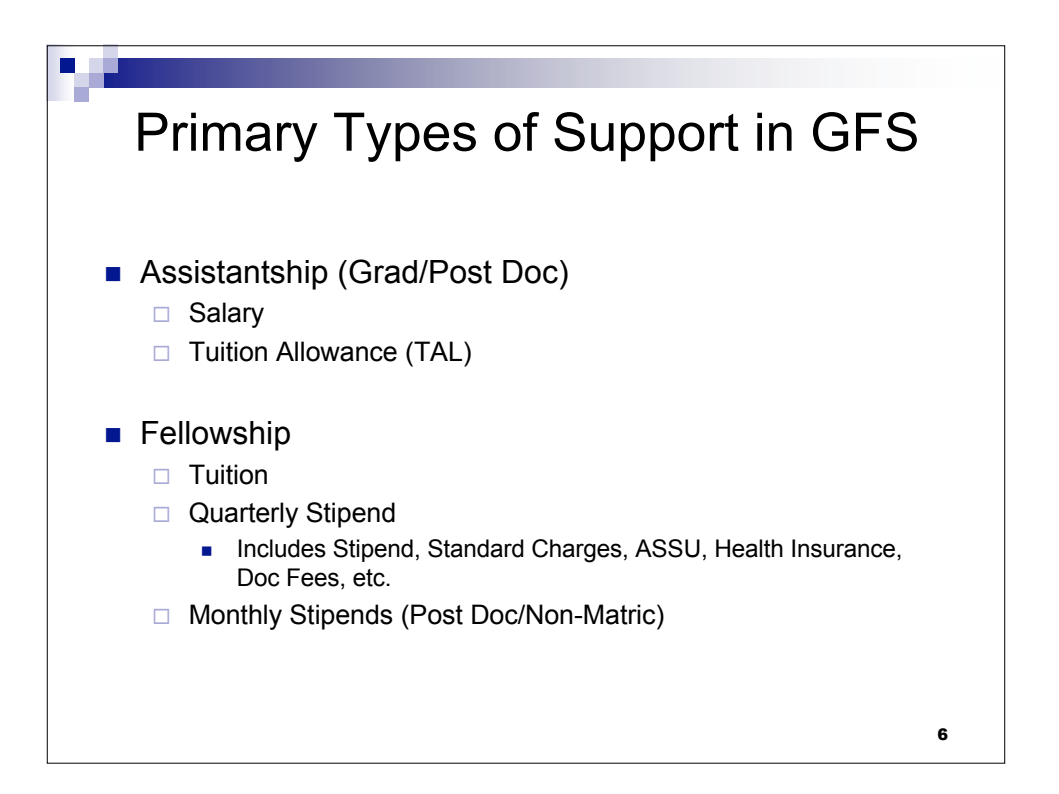

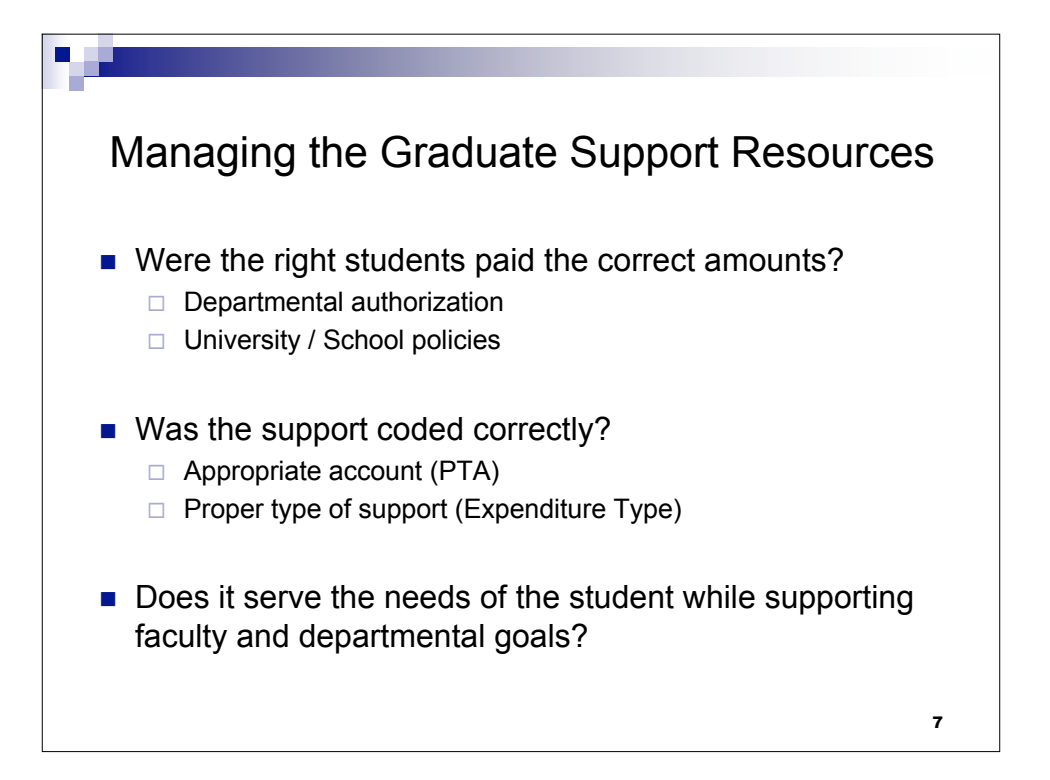

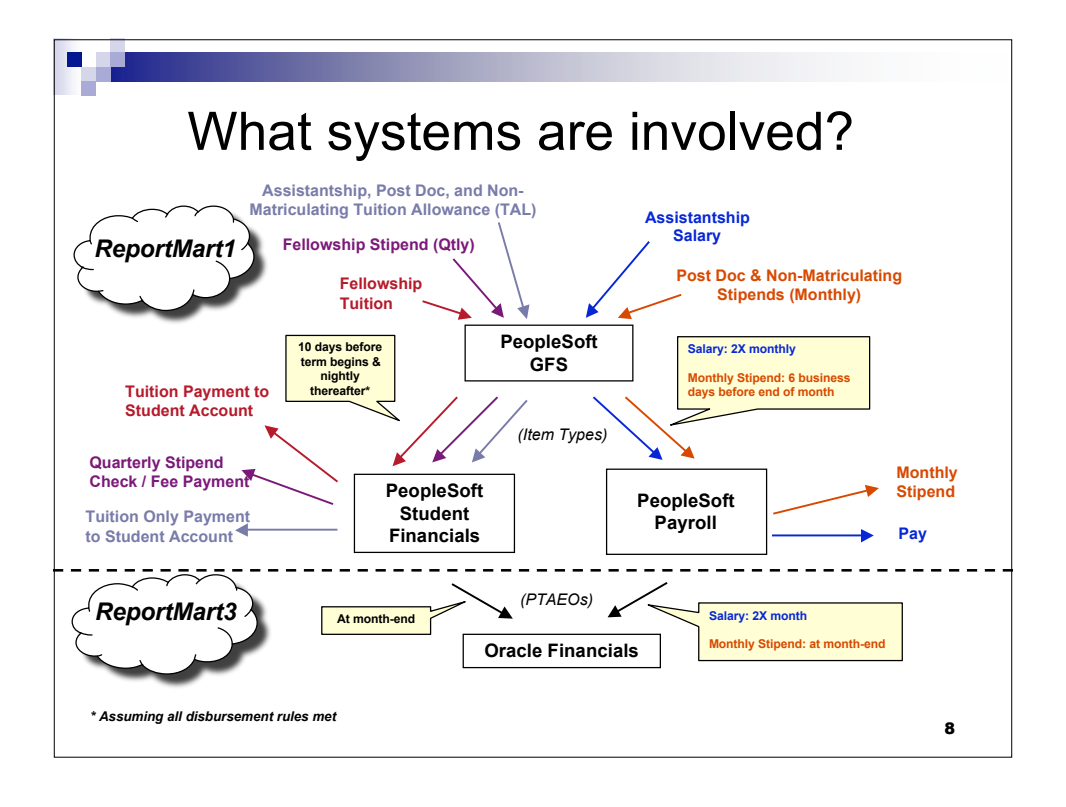

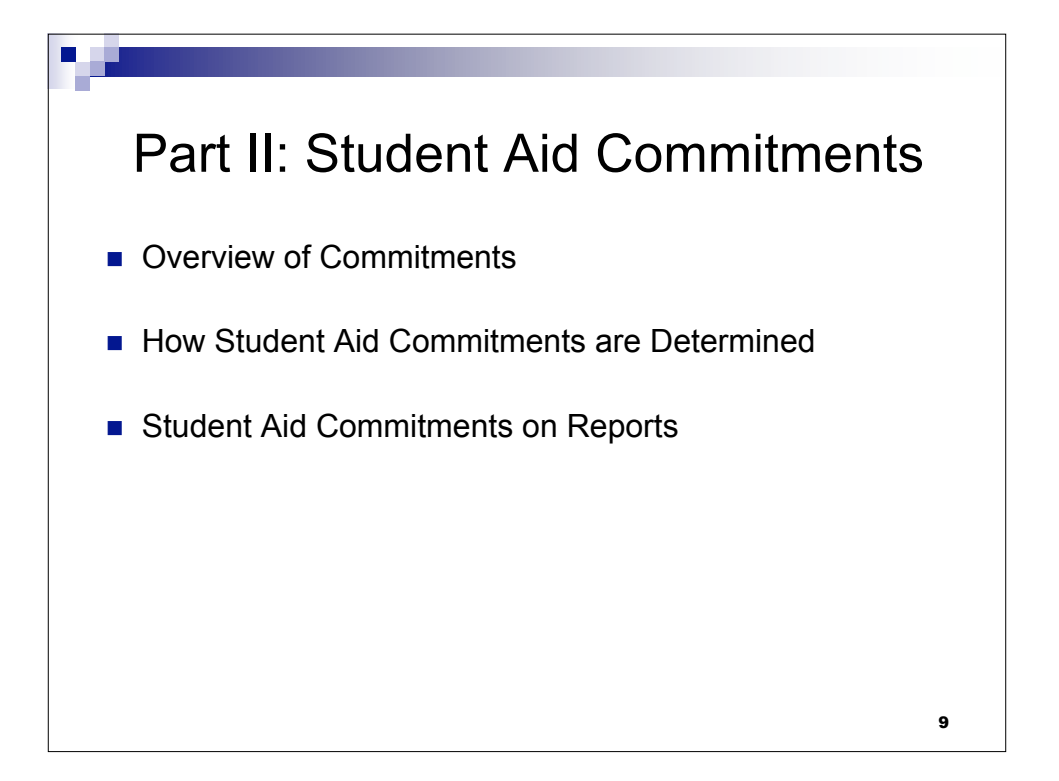

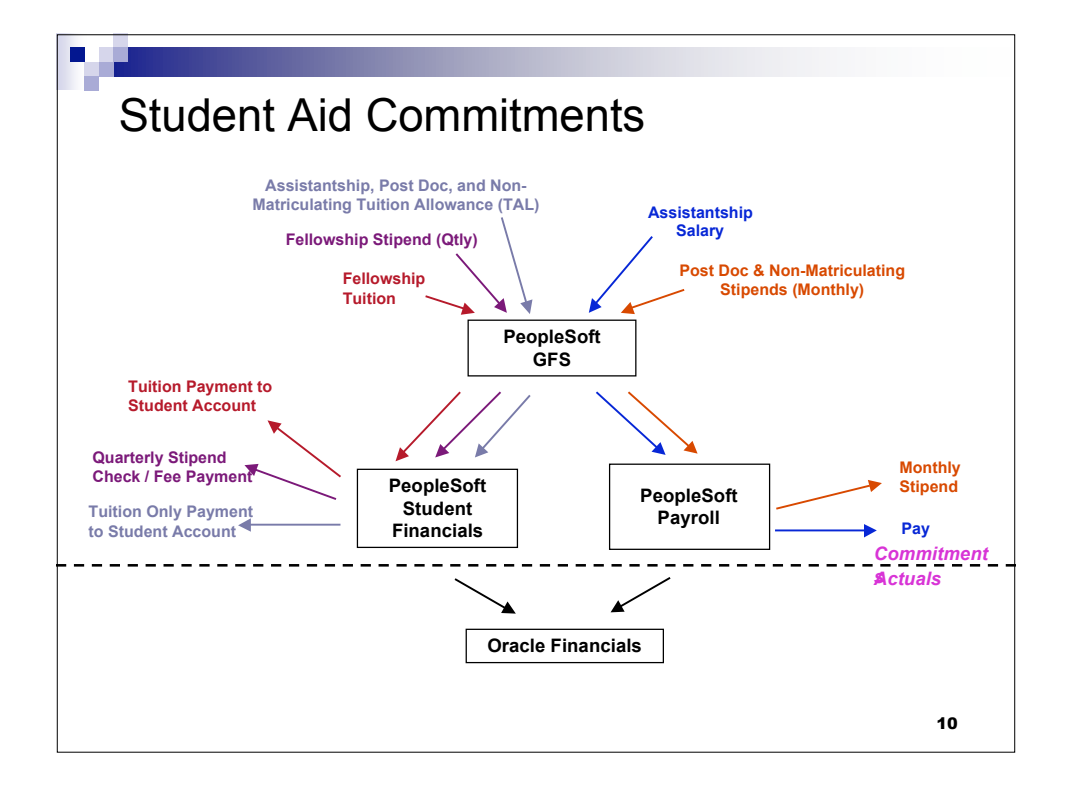

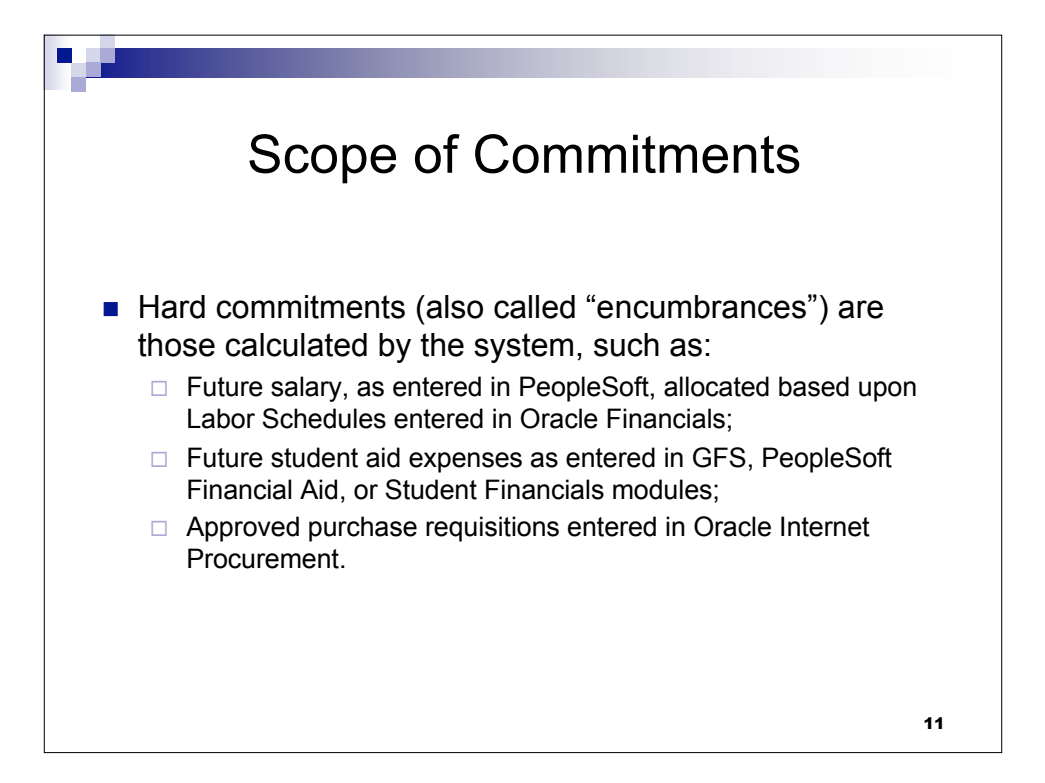

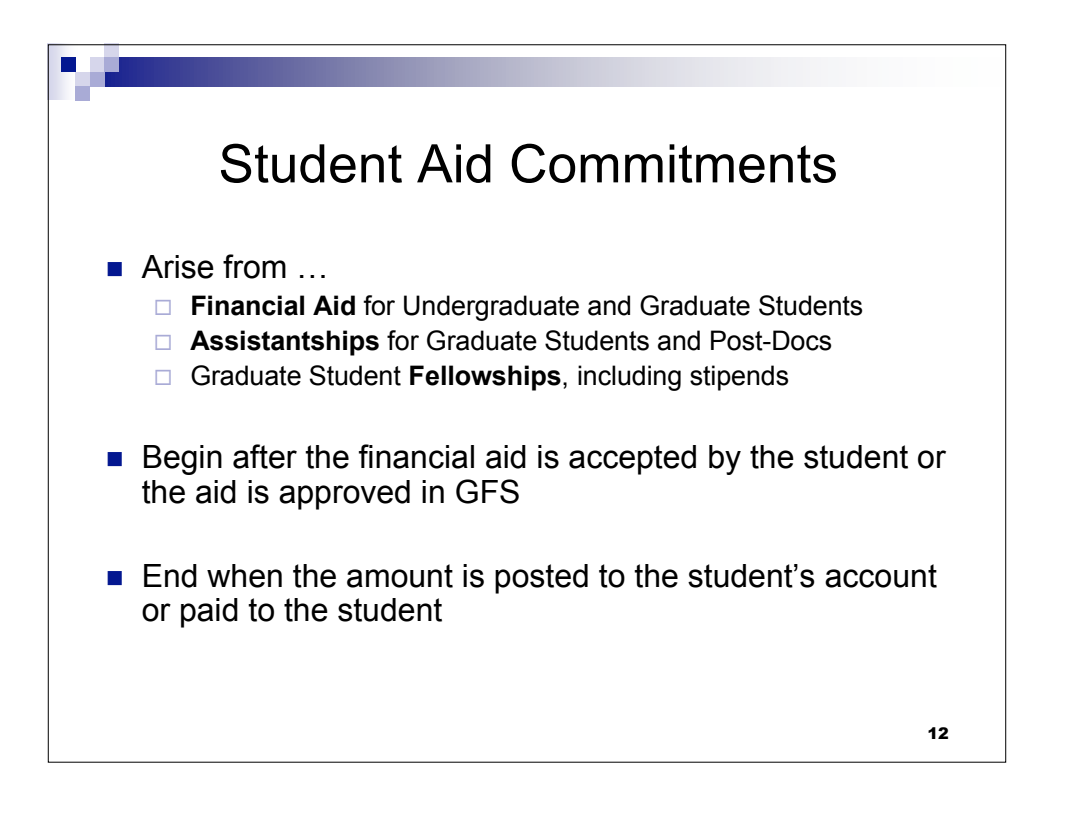

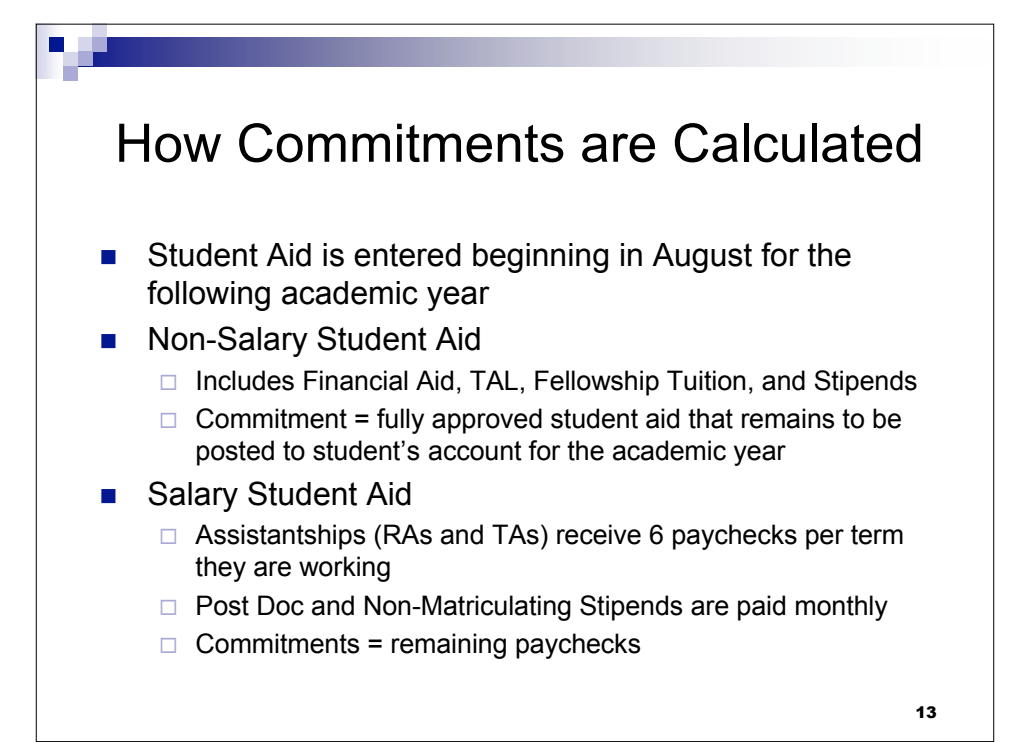

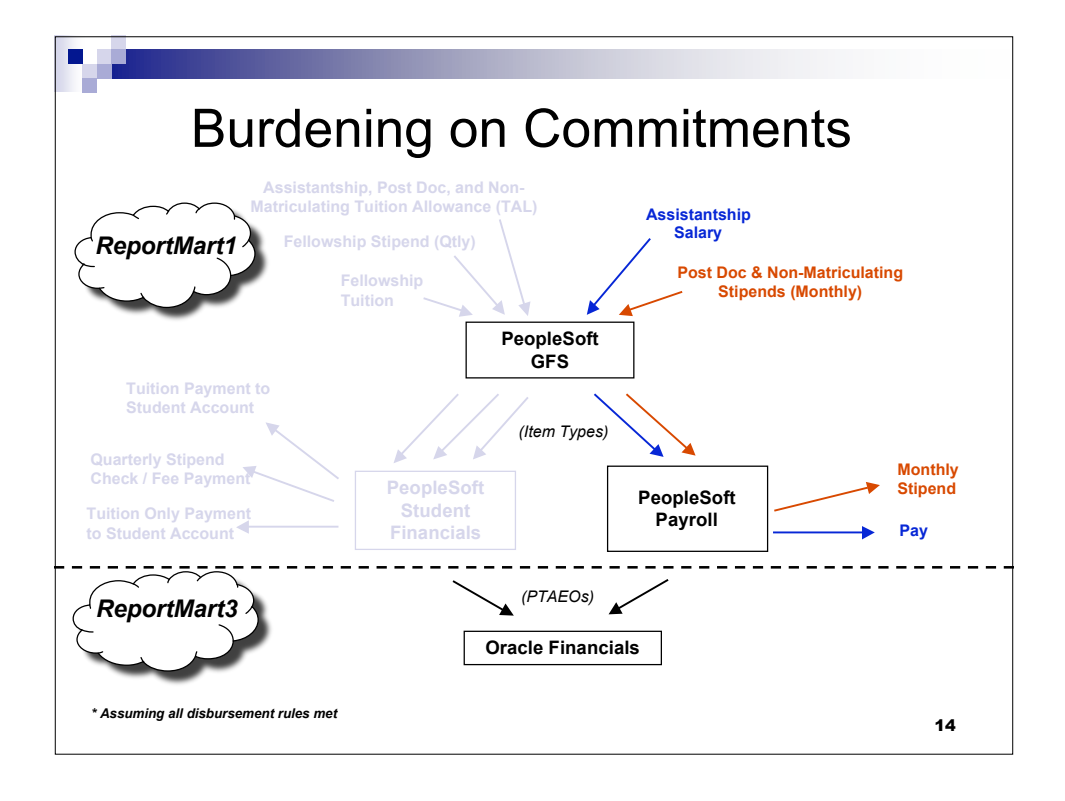

## Student Commitments on Reports

| Commitment Type                                                                                           | Sponsored/Capital Awards                                                                                                    | Non-Sponsored Awards                                                  |  |  |  |  |
|----------------------------------------------------------------------------------------------------|----------------------------------------------------------------------------------------------------|-----------------------------------------------------------------------|--|--|--|--|
|                                                                                                    | (PTD accounts)                                                                                                    | (FTD accounts)                                                        |  |  |  |  |
| <ul> <li>Student Aid</li> <li>Displayed as unique PTAE lines per student per term</li> </ul>              | Shows fully approved commitments entered in PeopleSoft Student Modules<br>(Financial Aid, Student Financials or GFS) (Entered for one academic year; may<br>NOT match the length of a sponsored project) |                                                                       |  |  |  |  |
| <ul> <li>Aid data is updated<br/>monthly</li> <li>GFS salary data is<br/>updated twice a month</li> </ul> | Commitments go through summer term (sum<br>commitments will include the following Septer                                                                                                    | mer student's assistantship<br>nber's costs, even for an FTD account) |  |  |  |  |

- Updated non-salary student commitment data replaces prior commitment data
- Student salary commitments are reduced when student is paid

15

Student Commitments on Reports Dept Ref **Source Code** Acct Ref System where transaction Term related to the commitment Student ID number originated: (using PeopleSoft codes) Example: Current Term = 1082 EFAO: Financial Aid EGFSM: GFS Monthly Stipend 1 = Century (21st) EGFSN: GFS Non-Salary 0 = Decade (2000's) EGFSS: GFS Salary (Semi Monthly) ESFS: Student Financials 8 = Academic Year ('08) 2 = Term 2=Autumn 4=Winter 6=Spring 8=Summer 16

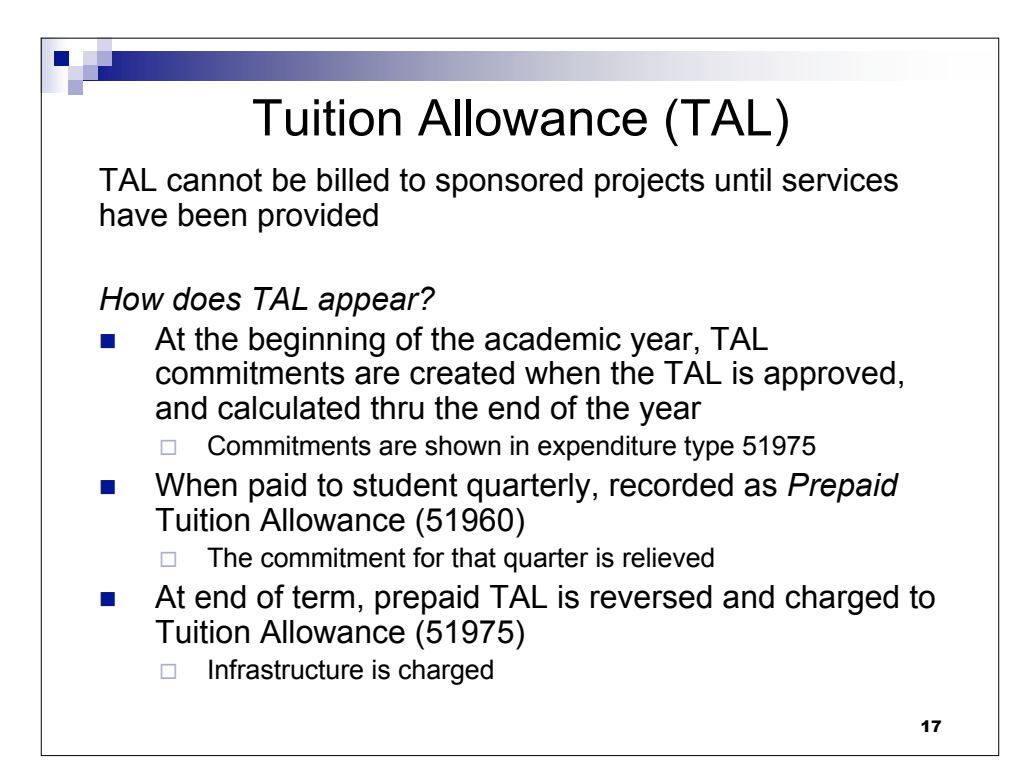

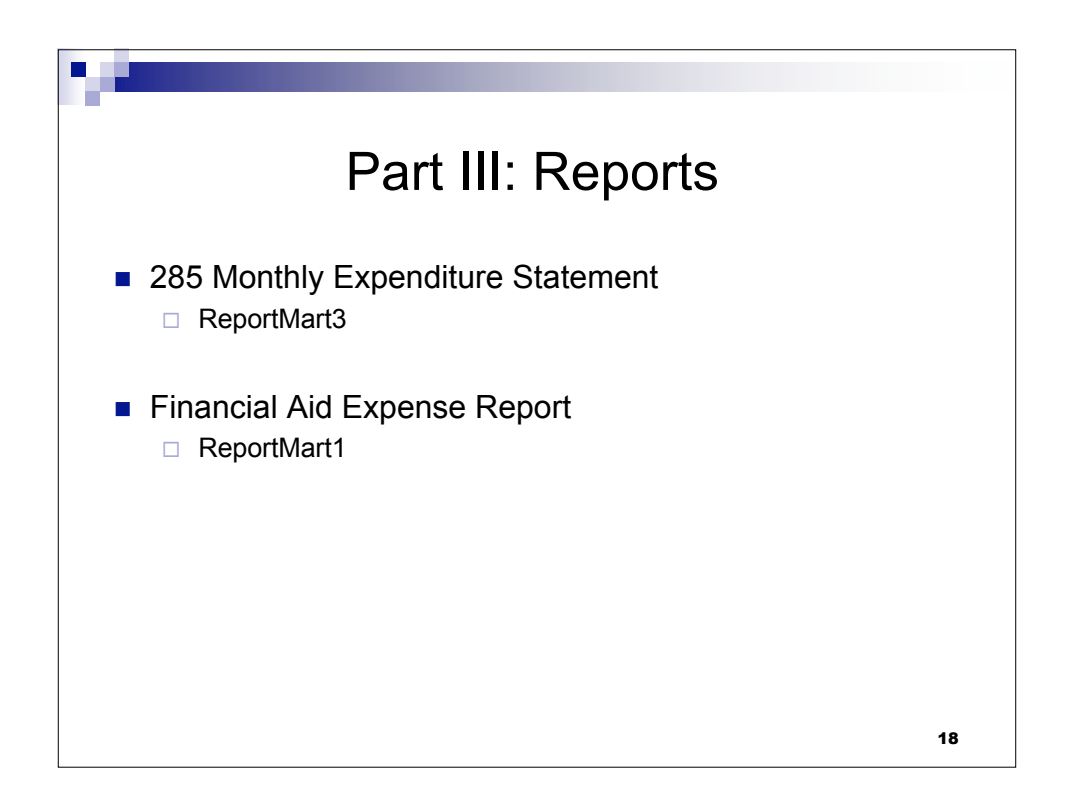

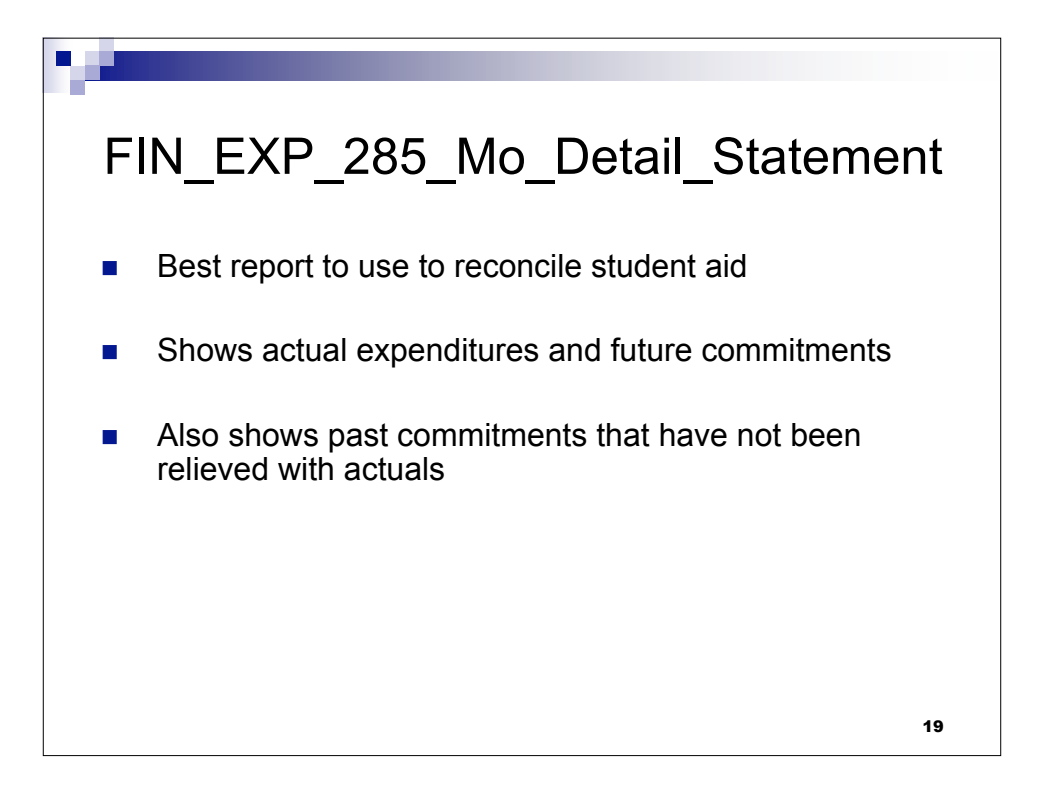

| Run Date:               |          | 14-JUL-20          | 07 1:17 PM       |                           |             | ST/                                   | ANFORD UNIVER     | SITY                     |                  |                 | PTA Page:                    |                      | 6                    |
|-------------------------|----------|--------------------|------------------|---------------------------|-------------|---------------------------------------|-------------------|--------------------------|------------------|-----------------|------------------------------|----------------------|----------------------|
| Mail To:<br>Last Close: |          | JUN-2007           | -                |                           |             | Fiscal Period                         | d: Apr 1, 2007 to | DEDODT<br>o Jun 30, 2007 | ٦.               |                 | Legacy Accou<br>Legacy Fund: | nt                   | 1ABC123<br>123A456   |
|                         |          |                    |                  | Inform                    | nation cont | aine <mark>d in this report is</mark> | ADV CONFIDEN      | Report Foriouri          | after            | the Last Close  | User:                        |                      | SPIDEY               |
| Category:               |          | Project In         | ifo              |                           | Task Infe   | SAL                                   | ART CONFIDEN      | Award                    | Inre             |                 | Database.                    |                      | DWS_DAT              |
| Number:                 |          | 1234567<br>PROJECT | \<br>\           | Check                     | Latest      | Close Month                           |                   | ABCDE<br>AM(ARD          |                  | Begin and E     | Ind Dates                    |                      |                      |
|                         |          | From Sector        |                  | to ensure you are getting |             |                                       |                   |                          |                  | of data in re   | port                         |                      |                      |
| Re<br>Source            | Acct Ref | ata<br>Dept Ref    | Exp-item<br>Date | compl                     | ete resu    | lits                                  | у∕Гуре            | Period: fis<br>Exp Cor   | ical To<br>ntrol | Actuals-to-date | Subtotal                     | atstand'g<br>Commits | Remaining<br>Balance |
| EGFSN                   | 1058     | 6364037            | 30-JUN-2007      |                           | 57340       | "Mitchell Peter"                      |                   |                          |                  |                 |                              | 6,500                |                      |
|                         |          |                    |                  |                           | 57340       | GFS STANDARD C                        | HRGS              |                          |                  | 19,980          | (19,980)                     | 6,500                | (26,480)             |
| EGFSN                   | 1062     | 5751870            | 30-JUN-2007      |                           | 57402       | "Bourne,Jason"                        |                   |                          |                  |                 | . , ,                        | 1,915                |                      |
|                         |          |                    |                  |                           | 57402       | GRAD FELLOWSHI                        | P TUITION         |                          |                  | (215)           | 215                          | 1,915                | (1,700)              |
|                         |          |                    |                  |                           | 57510       |                                       |                   |                          |                  |                 | (0.000)                      |                      |                      |
| PSOFT                   | 1044     | 5568762            | 30-JUN-2007      | 216.00                    | 57630       | "Blaine Richard"                      | INT STIPEND       |                          |                  | 2,388           | (2,388)                      |                      | (2,388)              |
| EGFSN                   | 1046     | 5568762            | 30-JUN-2007      |                           | 57630       | "Blaine Richard"                      |                   |                          |                  |                 |                              | 216                  |                      |
| EGESN                   | 1048     | 5568762            | 30-JUN-2007      |                           | 57630       | "Blaine, Kichard"<br>"Hur Benjamin"   |                   |                          |                  |                 |                              | 216<br>297           |                      |
| PSOFT                   | 1054     | 5836557            | 30-JUN-2007      | 258.00                    | 57630       | "Butler Rhett"                        |                   |                          |                  |                 |                              |                      |                      |
| EGFSN                   | 1056     | 5836557            | 30-JUN-2007      |                           | 57630       | "Butler Rhett"                        |                   |                          |                  |                 |                              | 258                  |                      |
| EGFSN                   | ٨.       | tual Eve           | ondituroo (      | oro on th                 | io oido     | s Indiana"                            |                   | Т                        |                  | to Totala and ( | Commitmor                    | to oro on            |                      |
| EGFSN                   | 7.0      | luai Exp<br>(last  | t month rec      | uested)                   | iia aiue    | in,Paul'                              |                   | thi                      | is sir           | le (from Regin  | Date thru F                  | Ind Date)            |                      |
|                         |          | (100               |                  |                           |             | AID STUDENT                           | HEALTH INS        |                          |                  |                 | (2-1,01-0)                   | .,                   | (26,998)             |
| E_BRDN                  | FY07     | .0525              |                  |                           | 57640       | FB_VA_TGP_GSS                         |                   |                          |                  |                 |                              | 316                  |                      |
|                         |          |                    |                  |                           | 57640       | GS HEALTH INS RE                      | COVERY            |                          |                  | 1,170           | (1,170)                      | 316                  | (1,511)              |
|                         |          |                    |                  |                           | 57840       |                                       |                   |                          |                  | (4.500)         | 4 500                        |                      | 4 500                |
|                         |          |                    |                  |                           | 57840       | POST DOC STIPER                       | ID .              |                          |                  | (1,500)         | 1,500                        |                      | 1,500                |
|                         |          |                    |                  |                           | 52440       | STUDENT AID                           |                   |                          |                  | 46,327          | (46,327)                     | 11,249               | (57,577)             |
|                         |          |                    |                  |                           | 52410       | DOMESTIC TRAVE                        | L ALLOW           |                          |                  | 2.092           | (2,092)                      |                      | (2,092)              |
|                         |          |                    |                  |                           | 52415       |                                       |                   |                          |                  | -,              |                              |                      |                      |
|                         | 1        | 1                  | 1                |                           | 52415       | DOMESTIC TRAVE                        | E UNALW           |                          | - 1              | 234             | (234)                        |                      | (234                 |

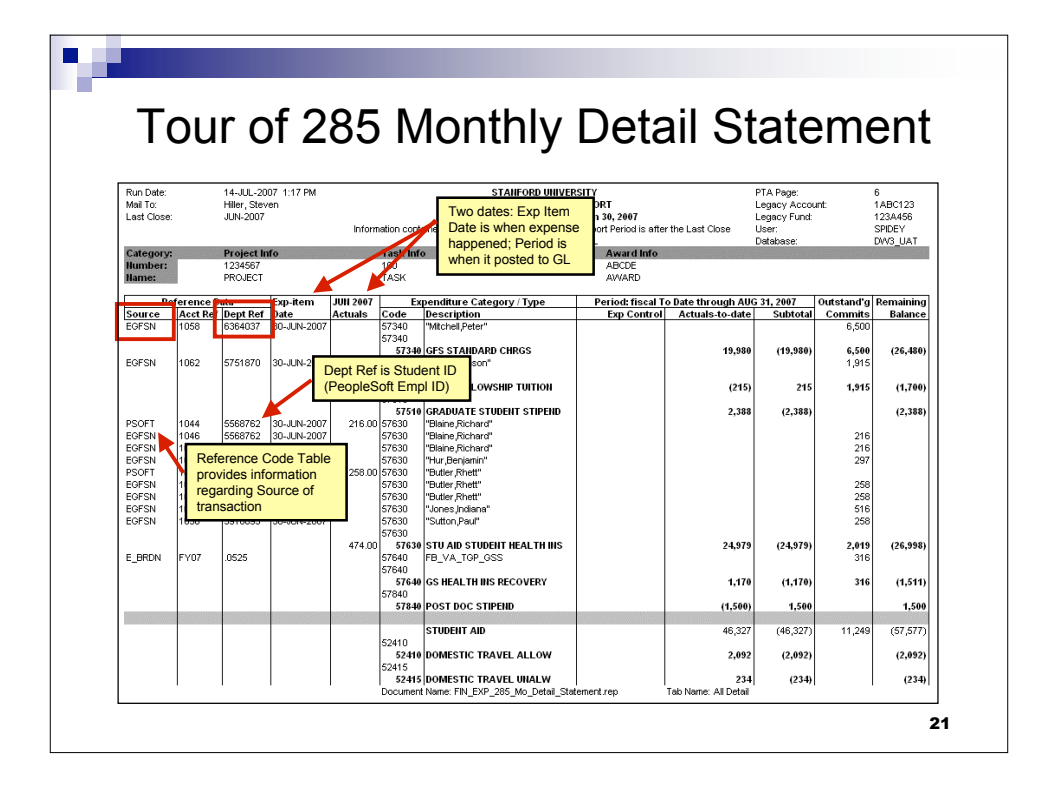

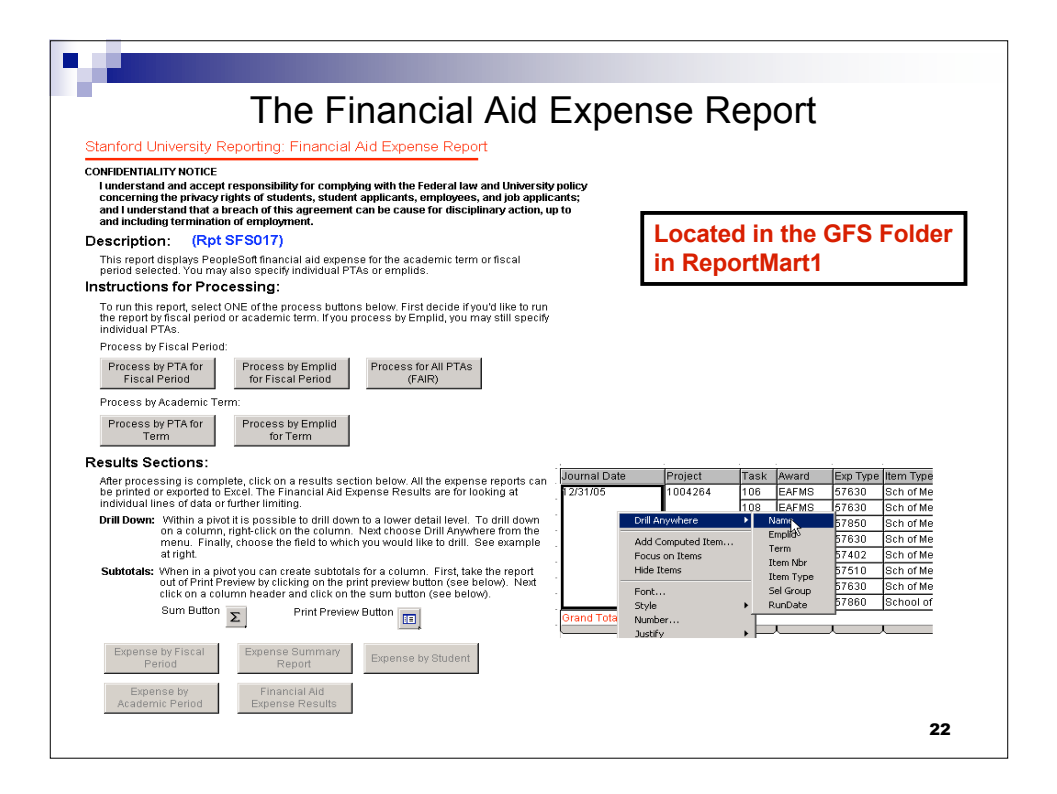

| 000mai Dale<br>09/30/2006 | Project<br>1234567 | Task<br>1 | Award | Exp Type | Item Type Descr               | Amount<br>\$7.62 |
|---------------------------|--------------------|-----------|-------|----------|-------------------------------|------------------|
| 11/30/2006                | 1234567            | 1         | ABCDE | 57402    | Eng'g Fellowship Tuition      | (\$7,620         |
|                           | 2468135            | 1         | FGHIJ | 57402    | Engineerin Tuition Fellowship | \$7,62           |
| 01/31/2007                | 2468135            | 1         | FGHIJ | 57402    | Engineerin Tuition Fellowship | \$7,62           |
| Grand Total               |                    |           |       |          |                               | \$15,24          |
|                           |                    |           |       |          |                               |                  |
|                           |                    |           |       |          |                               |                  |

|                       | Journal  | Date               | Project  | Task                      | Award     | Exp Type   | ltem T  | ype Descr            |              | Amount          |
|-----------------------|----------|--------------------|----------|---------------------------|-----------|------------|---------|----------------------|--------------|-----------------|
|                       | 09/30/20 | 006                | 1234567  | 1                         | ABCDE     | 57402      | Eng'g l | Fellowship Tuition   |              | \$7,620         |
|                       | 11/30/20 | 006                | 1234567  | 1                         | ABCDE     | 57402      | Eng'g l | Fellowship Tuition   |              | (\$7,620)       |
|                       |          |                    | 2468135  | 1                         | FGHIJ     | 57402      | Engine  | eerin Tuition Fellow | ship         | \$7,620         |
|                       | 01/31/20 | 007                | 2468135  | 1                         | FGHIJ     | 57402      | Engine  | eerin Tuition Fellow | ship         | \$7,620         |
|                       | Grand T  | otal               |          |                           |           |            |         |                      |              | \$15,240        |
| Category Project Info |          |                    |          |                           |           |            | Task I  | Info                 |              | Award Info      |
| lumber 1234567        |          |                    |          |                           | 1 Task 1  |            |         | ABCDE                |              |                 |
| ame                   |          |                    | Flojeci  | 1                         |           |            | Tash    |                      |              | Award T         |
|                       |          | REFERE             | NCE DATA |                           |           | DMT        |         | EXPENDITURE TY       | /PE          | EXPENDITURE     |
| GL PERIOD             | SOURCE   | JRCE ACCT REF DEPT |          | DEPT REF EXP ITEM<br>DATE |           | ACTUALS    | CODE    | DESCRIP              | TION         | DMT DESCRIPTION |
| IOV-2006              | PSOFT    | ij0275138          | 8 0523   | 8163 30                   | -NOV-2006 | (7,620.00) | 7402    | GRAD FELLOWSHIP TUI  | TION         | Blaine, Rick    |
|                       |          |                    |          |                           |           | (7,620.00) | 57402   | TOTAL GRAD FELLOW    | SHIP TUITION |                 |
|                       |          |                    |          |                           |           |            |         |                      |              |                 |

| Р          | econ                   | cilina    | a Ein      | anci                      | al Aid           | Evpons     |                                     | port to an E         | vnendit     | ure Statement   |  |
|------------|------------------------|-----------|------------|---------------------------|------------------|------------|-------------------------------------|----------------------|-------------|-----------------|--|
| IX.        | econ                   | unny      | arm        | anci                      | ai Aiu           | Lypens     |                                     |                      | .xperiait   |                 |  |
|            | Journal                | Date P    | roject     | Task                      | Award            | Exp Type   | Item T                              | vpe Descr            |             | Amount          |  |
|            | 09/30/20               | 006 1:    | 234567     | 1                         | ABCDE            | 57402      | Eng'g                               | Fellowship Tuition   |             | \$7,620         |  |
| 11/30/2006 |                        | 006 12    | 234567     | 1                         | ABCDE            | 57402      | Eng'g l                             | Fellowship Tuition   |             | (\$7,620)       |  |
|            |                        |           | 468135     | 1 FGHIJ                   |                  | 57402      | Engineerin Tuition Fellowship       |                      | \$7,620     |                 |  |
|            | 01/31/2                | 007 2.    | 468135     | 1                         | FGHIJ            | 57402      | 57402 Engineerin Tuition Fellowship |                      | ship 🦯      | \$7,620         |  |
|            | Grand T                | otal      |            |                           |                  |            |                                     |                      |             | \$15,240        |  |
| Catego     | ory                    |           | Project In | fo                        |                  |            | Task I                              | nfo                  |             | Award Info      |  |
| Number     | mber 1234567           |           |            |                           |                  |            | 1                                   |                      |             | ABCDE           |  |
| Name       | ame Project 1          |           |            |                           |                  |            | Task                                | 1                    |             | Award 1         |  |
|            |                        | REFEREN   | CE DATA    |                           |                  | DMT        |                                     | EXPENDITURE TY       | PE          | EXPENDITURE     |  |
| GL PERIOD  | PERIOD SOURCE ACCT REF |           | EF DEP     | DEPT REF EXP ITEM<br>DATE |                  | ACTUALS    | ACTUALS CODE DESCRIPTION            |                      | ON          | DMT DESCRIPTION |  |
| NOV-2006   | PSOFT                  | ij0275138 | 05238      | 3163 3                    | 0-NOV-2006       | (7,620.00) | 7402                                | GRAD FELLOWSHIP TUIT | 10N         | Blaine, Rick    |  |
|            |                        |           |            |                           |                  | (7,620.00) | 57402                               | TOTAL GRAD FELLOWS   | HIP TUITION |                 |  |
| Catego     | orv                    |           | Project In | fo                        |                  |            | Task I                              | nfo                  |             | Award Info      |  |
| Number     |                        |           | 2468135    | 5                         |                  | 1          |                                     |                      |             | FGHIJ           |  |
| Name       |                        |           | Project 2  |                           |                  |            | Task                                | 2                    |             | Award 2         |  |
|            |                        | REFEREN   |            |                           |                  | DMT        |                                     | EXPENDITURE TY       | PE          | EXPENDITURE     |  |
| GL PERIOD  | SOURCE                 | ACCT R    | EF DEP     | T REF                     | EXP ITEM<br>DATE | ACTUALS    | CODE                                | DESCRIP              | TION        | DMT DESCRIPTION |  |
| NOV-2006   | PSOFT                  | ij0275138 | 05238      | 3063 3                    | 0-NOV-2006       | 7,620.00   | 7402                                | GRAD FELLOWSHIP TUIT | ION         | Blaine, Rick    |  |
|            |                        |           |            |                           |                  | 7,620.00   | 57402                               | TOTAL GRAD FELLOWS   | HIP TUITION |                 |  |

| Run Date:<br>Mail To: |        | 14-JUL-20<br>Hiller, Stev | 07 1:17 PM<br>en |                                         |              | STANFORD UNIVER<br>EXPENDITURE DETAIL                                       | ISITY<br>REPORT                   |                        | PTA Page:<br>Legacy Accou | nt: 1   | )<br>IABC123 |
|-----------------------|--------|---------------------------|------------------|-----------------------------------------|--------------|-----------------------------------------------------------------------------|-----------------------------------|------------------------|---------------------------|---------|--------------|
| Last Close:           |        | JUN-2007                  |                  | Inform                                  | stion contr  | Fiscal Period: Apr 1, 2007 to<br>alread in this report is incomplete if the | o Jun 30, Comm                    | itments appear         | gacy Fund:                | 1       | 123A456      |
|                       |        |                           |                  | Inom                                    | IGEOTI COLLE | SALARY CONFIDEN                                                             | ITIAL in this                     | column                 | abase:                    | Ĩ       | JW3_UAT      |
| Category:             |        | Project In                | nfo              |                                         | Task Info    | >                                                                           | Awaramo                           |                        | -                         |         |              |
| Name:                 |        | PROJECT                   |                  |                                         | TASK         |                                                                             | AWARD                             |                        |                           | ▲       |              |
|                       |        | P - 4-                    | F                |                                         |              | 19 Oct. 17                                                                  |                                   |                        | a4 aaa7                   |         |              |
| Source                | Acct R | ef Dept Ref               | Exp-item<br>Date | Actuals                                 | Code         | Description                                                                 | Exp Control                       | Actuals-to-date        | Subtotal                  | Commits | Balanc       |
| EGFSN                 | 1088   | 6364037                   | 30-JUN-2007      | litteauto                               | 57340        | "Mitchell,Peter"                                                            | Ling o ond of                     |                        |                           | 6,500   |              |
| _                     |        |                           |                  |                                         | 57340        |                                                                             |                                   |                        |                           |         |              |
| FORCH                 |        | _                         |                  |                                         | 57340        | GES STANDARD CHRGS                                                          |                                   | 19,980                 | (19,980)                  | 4,045   | (26,48)      |
| LOI SIN               | 100    | A Source                  | beginning        |                                         | 57402        | Dourne, ason                                                                |                                   |                        |                           | 1,815   | /            |
|                       |        | with "E" i                | ndicates a       |                                         | 57402        | GRAD FELLOWSHIP TUITION                                                     |                                   | (215)                  | 215                       | 1.915   | (1.70)       |
|                       |        | commitm                   | ent              |                                         | 57510        |                                                                             |                                   |                        |                           |         |              |
|                       | L      |                           |                  |                                         | 57510        | GRADUATE STUDENT STIPEND                                                    |                                   | 2,388                  | (2,388)                   |         | (2,388       |
| PSOFT                 | 1084   | 5568762                   | 30-JUN-2007      | 216.00                                  | 57630        | "Blaine, Kichard"                                                           |                                   |                        |                           | 216     |              |
| EGESN                 | 1088   | 5568762                   | 30-JUN-2007      |                                         | 57630        | "Blaine Richard"                                                            | Notic                             | e the commitmen        | tof                       | 216     |              |
| EGFSN                 | 1088   | 5907571                   | 30-JUN-2007      |                                         | 57630        | "Hur Benjamin"                                                              | \$1,91                            | 5 for Jason Bour       | ne 🖌                      | 297     |              |
| PSOFT                 | 1084   | 5836557                   | 30-JUN-2007      | 258.00                                  | 57630        | "Butler,Rhett"                                                              |                                   |                        |                           |         |              |
| EGFSN                 | 1086   | 5836557                   | 30-JUN-2007      |                                         | 57630        | "Butler,Rhett"                                                              |                                   |                        |                           | 258     |              |
| EGESN                 | 1088   | 5836557                   | 30-JUN-2007      |                                         | 57630        | "Butler, Khett"                                                             |                                   |                        |                           | 258     |              |
| EGESN                 | 1076   | 5916093                   | 30-JUN-2007      |                                         | 57630        | "Sutton Paul"                                                               |                                   |                        |                           | 258     |              |
|                       | 1.010  |                           | 00 0000 2000     |                                         | 57630        | Contert, and                                                                |                                   |                        |                           | 200     |              |
|                       |        |                           |                  | 474.00                                  | 57630        | STU AID STUDENT HEAL TH INS                                                 |                                   | 24,979                 | (24,979)                  | 2,019   | (26,998      |
| E_BRDN                | FY07   | .0525                     |                  |                                         | 57640        | FB_VA_TGP_GSS                                                               |                                   |                        |                           | 316     |              |
|                       |        |                           |                  |                                         | 57640        | GS HEALTH INS RECOVERY                                                      |                                   | 1 170                  | (1.178)                   | 316     | (1 511       |
|                       |        |                           |                  |                                         | 57840        | 65 NEAL THINS RECOVERT                                                      |                                   | 1,170                  | (1,170)                   | 310     | (1,511       |
| 566033040110230204    |        |                           |                  | 000000000000000000000000000000000000000 | 57840        | POST DOC STIPEND                                                            |                                   | (1,500)                | 1,500                     |         | 1,50         |
|                       |        |                           |                  |                                         |              | STUDENT AID                                                                 |                                   | 46,327                 | (46,327)                  | 11,249  | (57,577      |
|                       |        |                           |                  |                                         | 52410        |                                                                             |                                   |                        |                           |         |              |
|                       |        |                           |                  |                                         | 52410        | DOMESTIC TRAVEL ALLOW                                                       |                                   | 2,092                  | (2,092)                   |         | (2,092       |
|                       |        |                           |                  |                                         | 52415        | DOMESTIC TRAVEL UNALW                                                       |                                   | 234                    | (234)                     |         | (234         |
|                       |        |                           |                  |                                         | 02.410       | Name: ENLEYD 205 Ma Datel Ctal                                              | l<br>In manufacture of the second | Tala Manara All Datail | (204)                     |         | (2.0         |

|                                     |          | С                                     | om                 | nm       | itr                                       | nents A                                                                                                    | After                                                         | Reli               | ef                                                              |              |                                   |
|-------------------------------------|----------|---------------------------------------|--------------------|----------|-------------------------------------------|----------------------------------------------------------------------------------------------------|---------------------------------------------------------------|--------------------|-----------------------------------------------------------------|--------------|-----------------------------------|
| Run Date:<br>Mail To:<br>Last Close | ¢        | 14-AUG-20<br>Hiller, Stev<br>JUL-2007 | 007 1:17 PM<br>ren | Inform   | ation cont                                | STANFORD UNIVER<br>EXPENDITURE DETAIL<br>Fiscal Period: May 1, 2007 (<br>ained in this report is incomplete if the<br>SALADY COMENSE<br>SALADY COMENSE | RSITY<br>REPORT<br>to Jul 31, 2007<br>e Report Period is afte | er the Last Close  | PTA Page:<br>Legacy Accou<br>Legacy Fund:<br>User:<br>Dotobaco: | unt:         | 6<br>1ABC123<br>123A456<br>SPIDEY |
| Category                            | •        | Project In                            | to                 |          | Tack Inf                                  | SALART CONTIDE                                                                                                    | Award Info                                                    |                    | Database.                                                       |              | DVVJ_OAT                          |
| Humber                              |          | 1234567                               |                    |          | 100                                       | ,                                                                                                    | ABCDE                                                         |                    |                                                                 |              |                                   |
| Name:                               |          | PROJECT                               |                    |          | TASK                                      |                                                                                                    | AWARD                                                         |                    |                                                                 |              |                                   |
| R                                   | eference | Data                                  | Exp-item           | JUL 2007 | Ex                                        | penditure Category / Type                                                                                                    | Period: fiscal 1                                              | o Date through AUG | i 31, 2007                                                      | Outstand'g   | Remainin                          |
| Source                              | Acct Re  | f Dept Ref                            | Date               | Actuals  | Code                                      | Description                                                                                                    | Exp Control                                                   | Actuals-to-date    | Subtotal                                                        | Commits      | Balanc                            |
| EGFSN                               | 1058     | 6364037<br>5751870                    | 31-JUL-2007        | 1,500.00 | 57340<br>57340<br>57340<br>57340<br>57402 | "Mitchell,Peter"<br>GFS STANDARD CHRGS<br>"Bourne,Jason"                                                                                               |                                                               | 19,980             | (19,980)                                                        | 6,500        | (26,480                           |
|                                     |          |                                       |                    | 1,500.00 | 57402<br>57510                            | The actual tuition was                                                                                                    | (1,500)                                                       | (215)              | (1,715)                                                         |              | (1,71                             |
| PSOFT                               | 1044     | 5568762                               | 31-JUL-2007        | 216.00   | 57510<br>57630                            | only \$1,500                                                                                                    |                                                               | 2,388              | (2,388)                                                         |              | (2,38                             |
| EGFSN                               | 1046     | 5568762                               | 31-JUL-2007        |          | 57630                                     | "Blaine,Richard"                                                                                                    |                                                               |                    |                                                                 | 216          |                                   |
| EGESN                               | 1048     | 5568762                               | 31-JUL-2007        |          | 57630                                     | "Blaine,Richard"                                                                                                    | l –                                                           |                    | /                                                               | 216          |                                   |
| DECIET                              | 1068     | 5907571                               | 31-JUL-2007        | 250.00   | 57630                                     | "Hur, Benjamin"                                                                                                    | Т                                                             | The full commitme  | ent 🚺                                                           | 297          |                                   |
| FOESN                               | 1056     | 5836557                               | 31-001-2007        | 230.00   | 57630                                     | "Butler Rhett"                                                                                                    | h                                                             | as been relieved   | . (                                                             | 258          |                                   |
| EGESN                               | 1058     | 5836557                               | 31-002-2007        |          | 57630                                     | "Butler Rhett"                                                                                                    | e                                                             | even though the    | ·                                                               | 258          |                                   |
| EGESN                               | 1058     | 6364037                               | 31-JUL-2007        |          | 57630                                     | "Jones Indiana"                                                                                                    |                                                               | mount was less     |                                                                 | 516          |                                   |
| EGFSN                               | 1056     | 5916093                               | 31-JUL-2007        |          | 57630<br>57630                            | "Sutton,Paul"                                                                                                    |                                                               | inount was less.   |                                                                 | 258          |                                   |
| E_BRDN                              | FY07     | .0525                                 |                    | 474.00   | 57630<br>57640                            | STU AID STUDENT HEALTH INS<br>FB_VA_TGP_GSS                                                                                                    |                                                               | 24,979             | (24,979)                                                        | 2,019<br>316 | (26,99                            |
|                                     |          |                                       |                    |          | 57640<br>57640                            | GS HEALTH INS RECOVERY                                                                                                    |                                                               | 1,170              | (1,170)                                                         | 316          | (1,51                             |
|                                     |          |                                       |                    |          | 57840                                     | POST DOC STIPEND                                                                                                    |                                                               | (1,500)            | 1,500                                                           |              | 1,50                              |
|                                     |          |                                       |                    |          | 52410                                     | STUDENT AID                                                                                                    |                                                               | 46,327             | (46,327)                                                        | 11,249       | (57,57)                           |
|                                     |          |                                       |                    |          | 52410<br>52415                            | DOMESTIC TRAVEL ALLOW                                                                                                    |                                                               | 2,092              | (2,092)                                                         |              | (2,09)                            |
|                                     |          | 1                                     | 1                  |          | 52445                                     | DOMESTIC TRAVEL IIIIAI W                                                                                                    |                                                               | 234                | (234)                                                           |              | (22)                              |

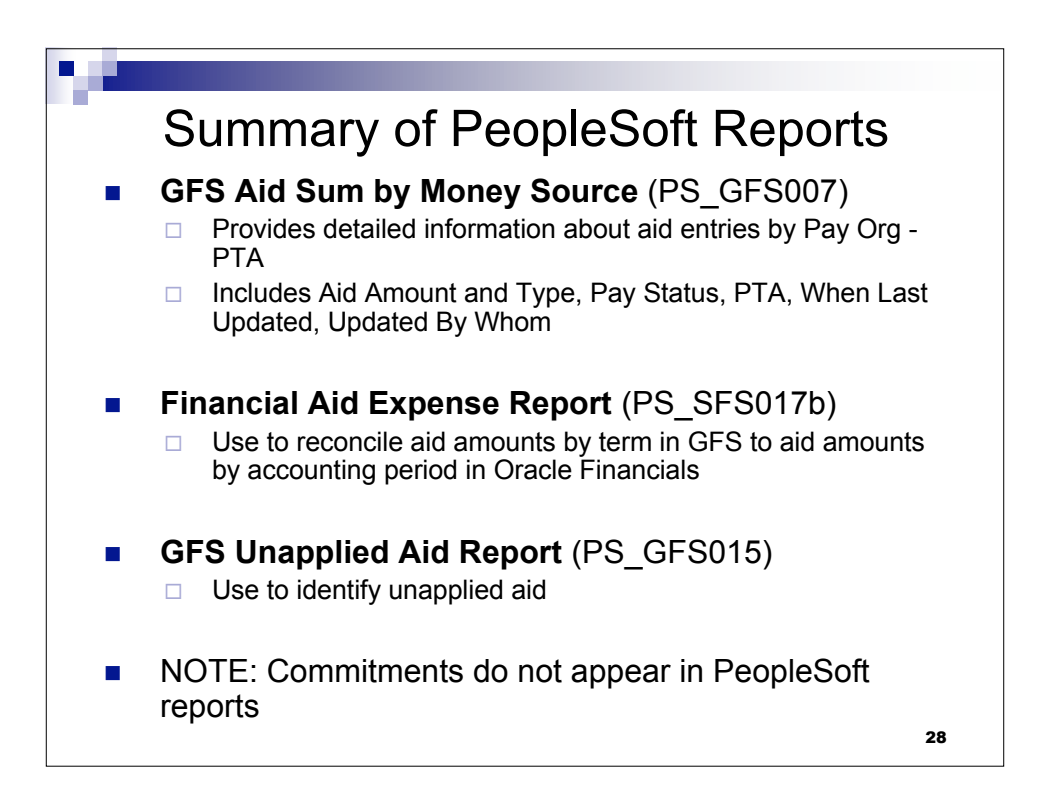

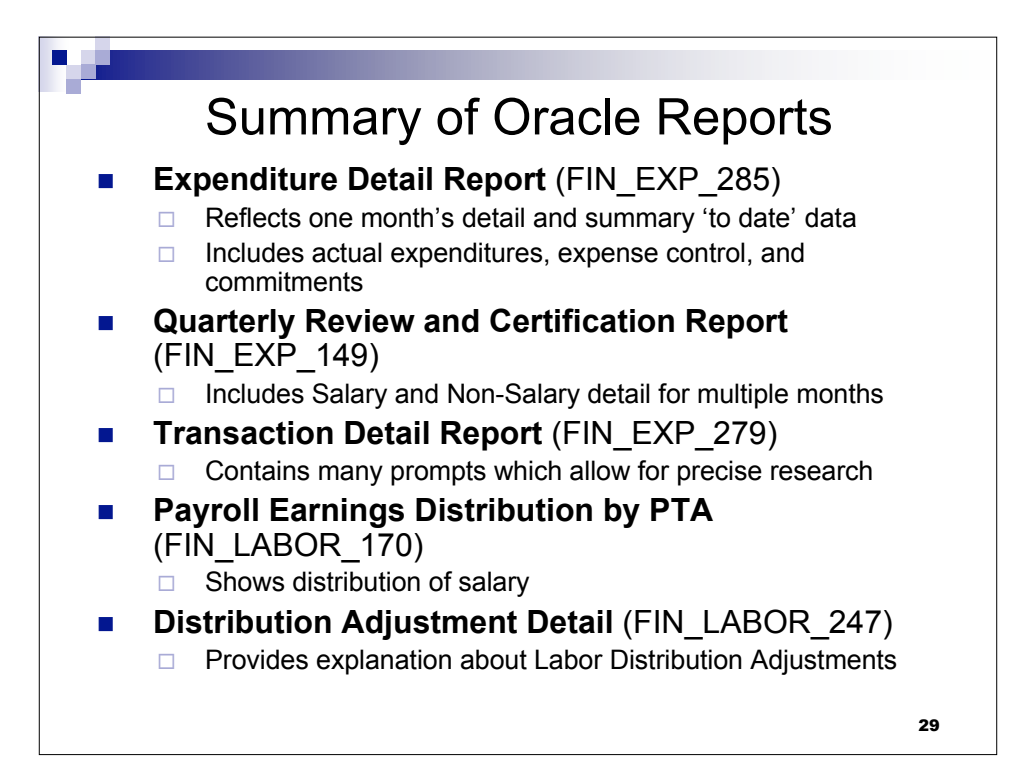

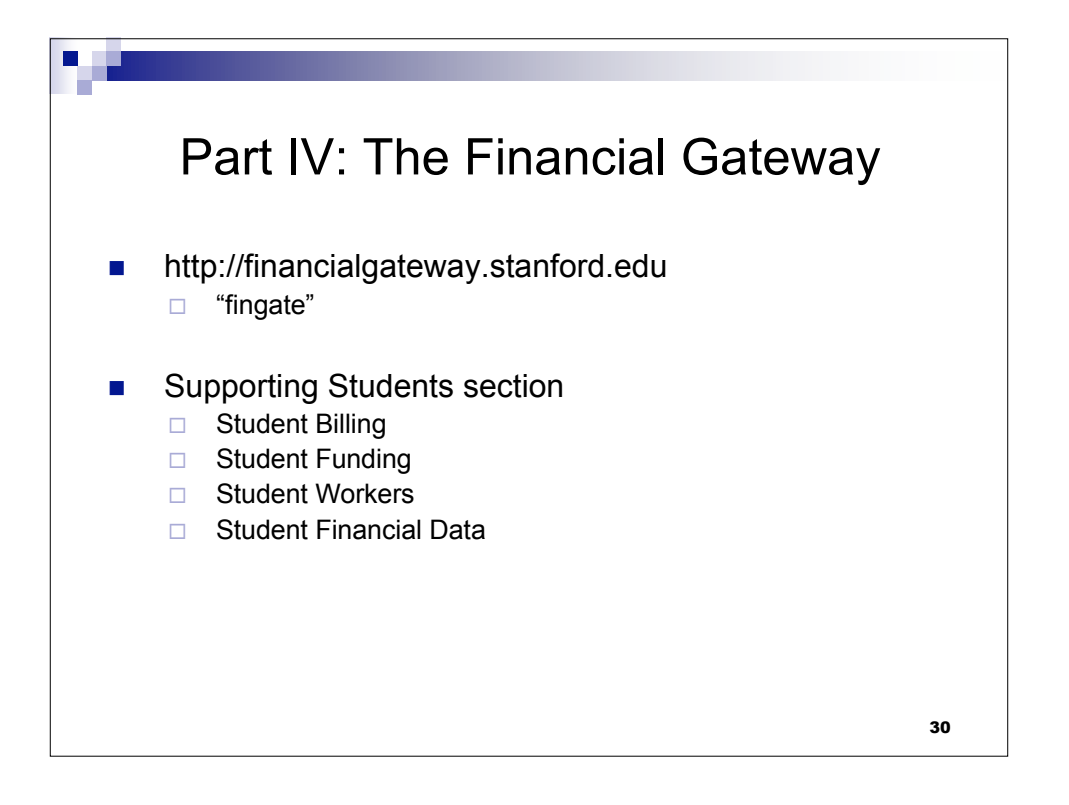

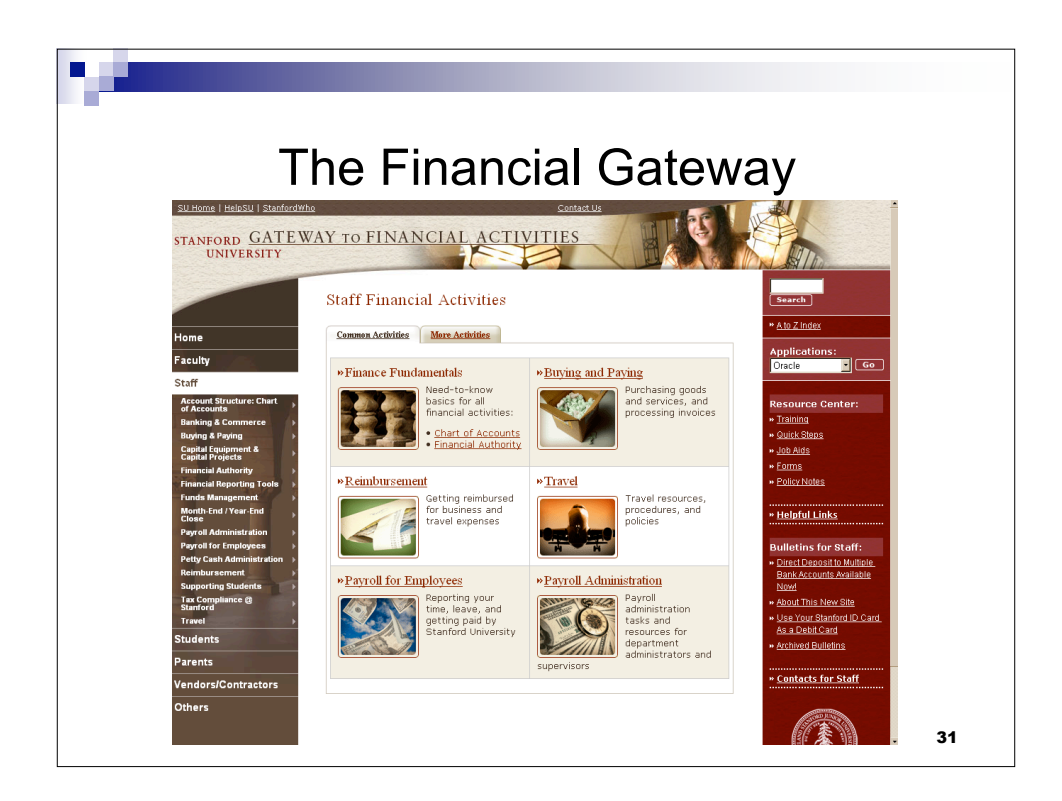

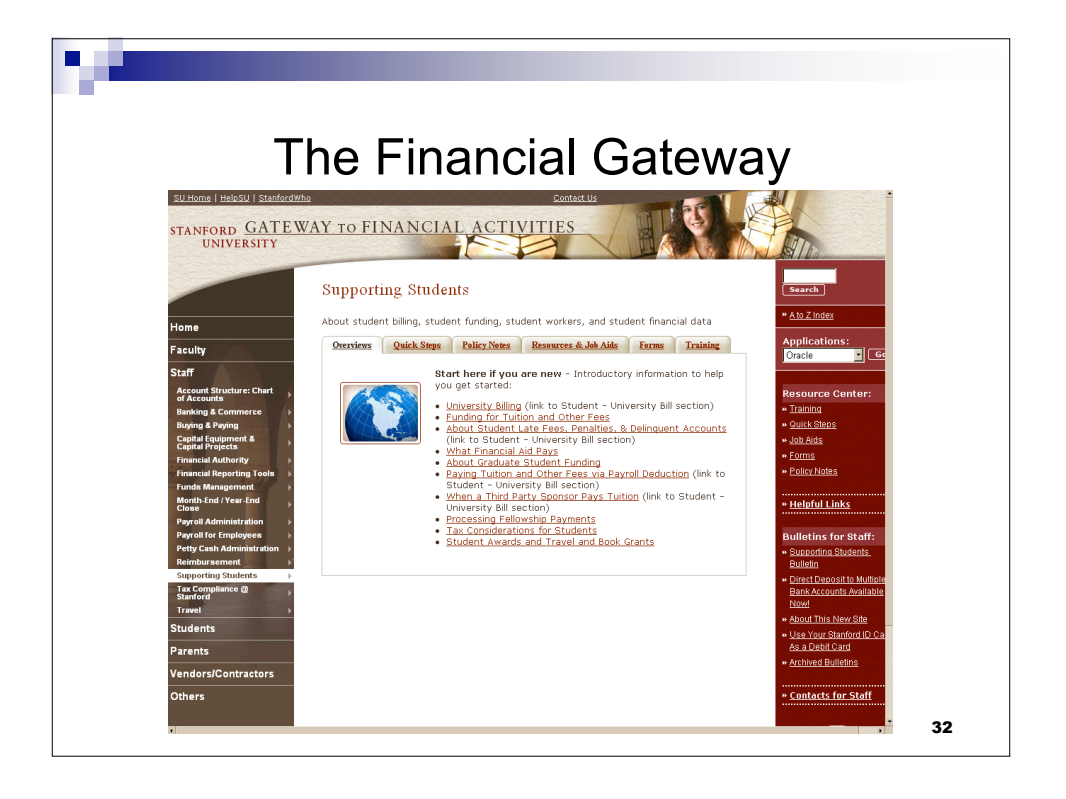

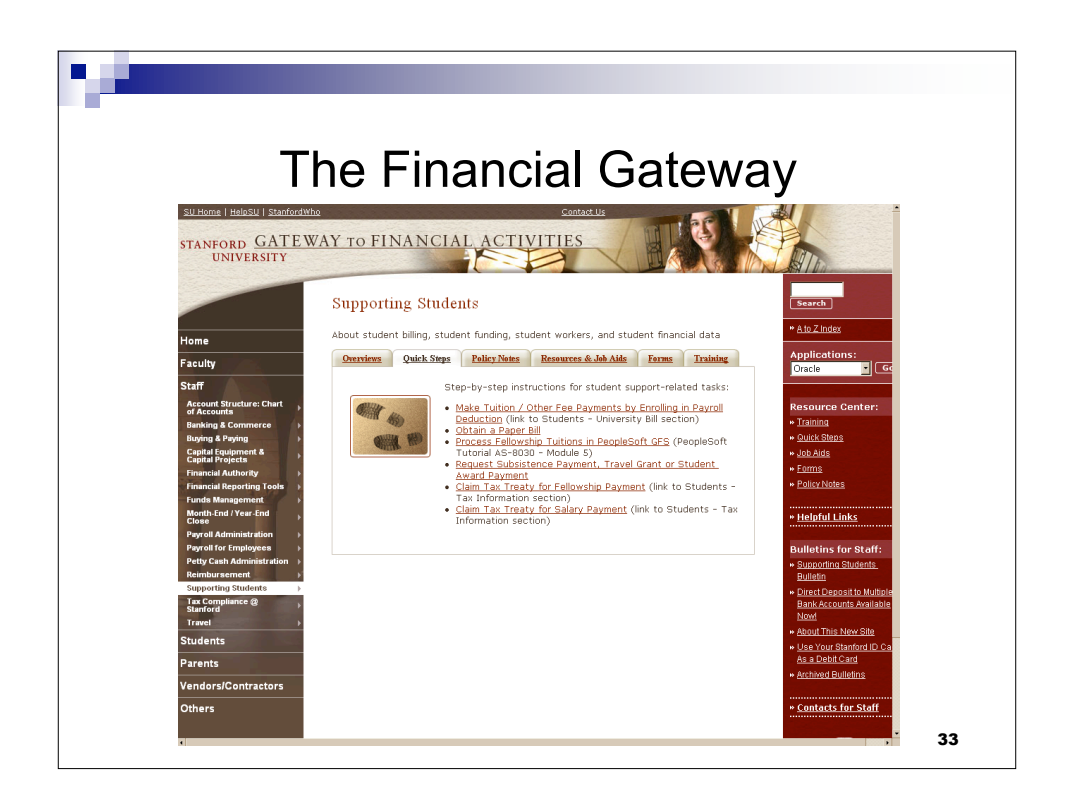

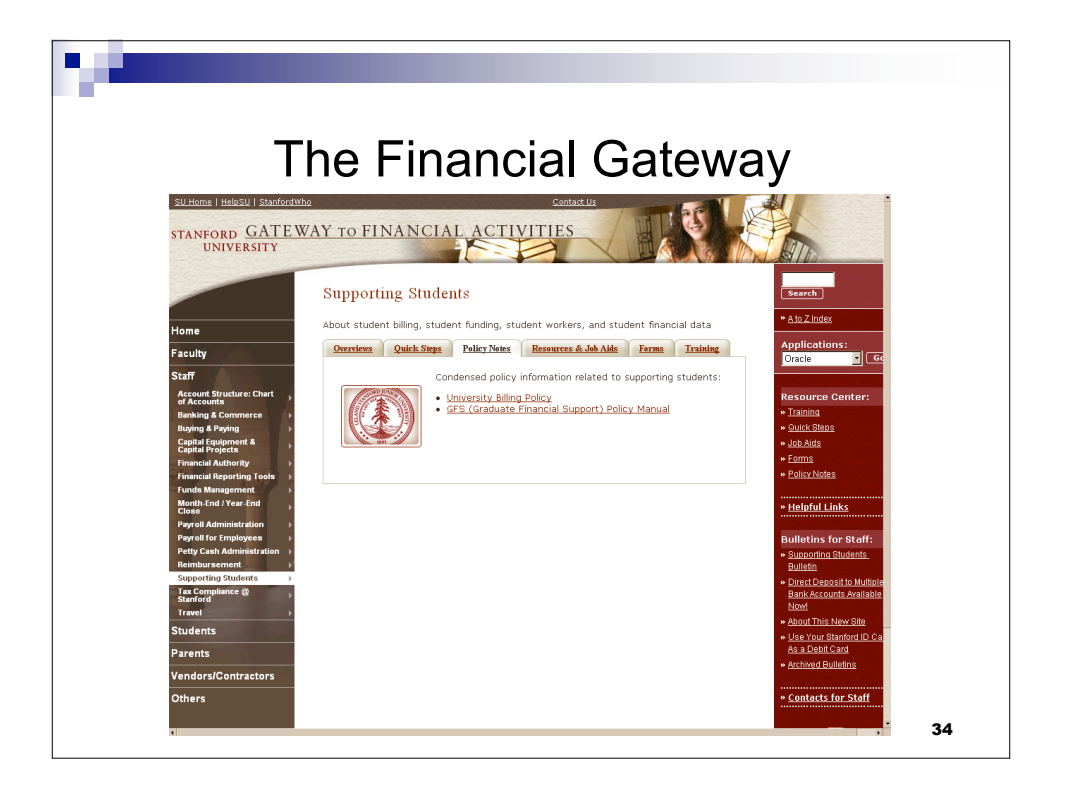

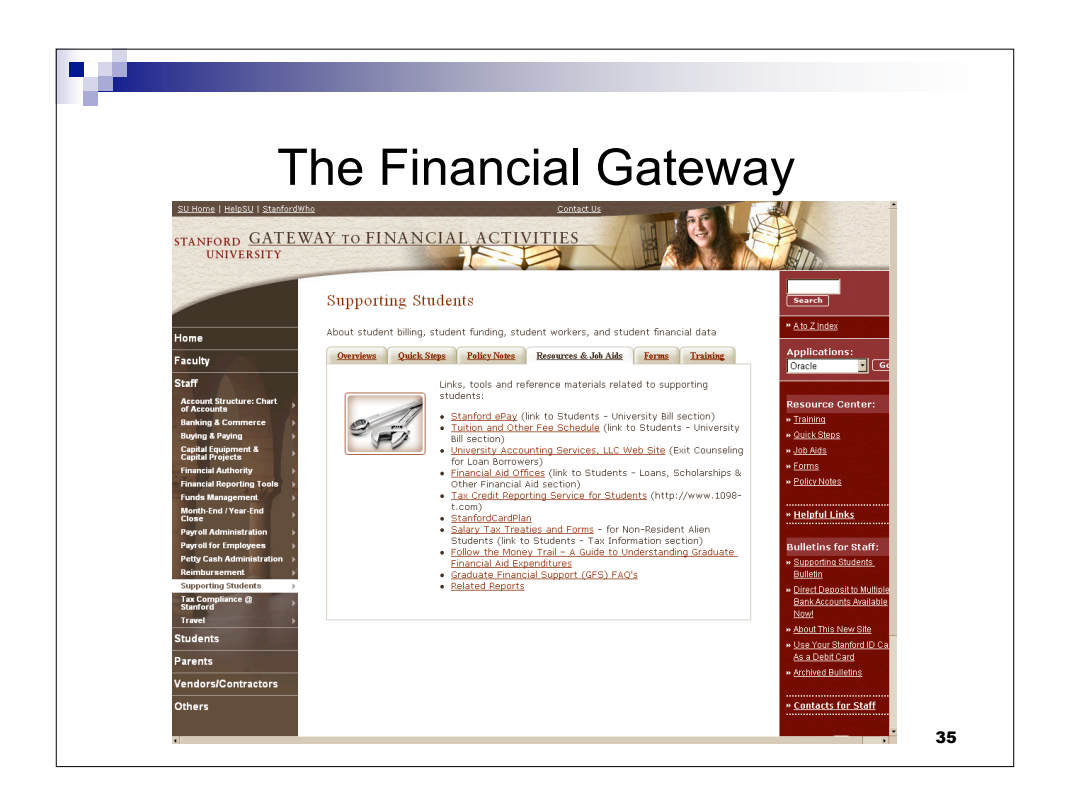

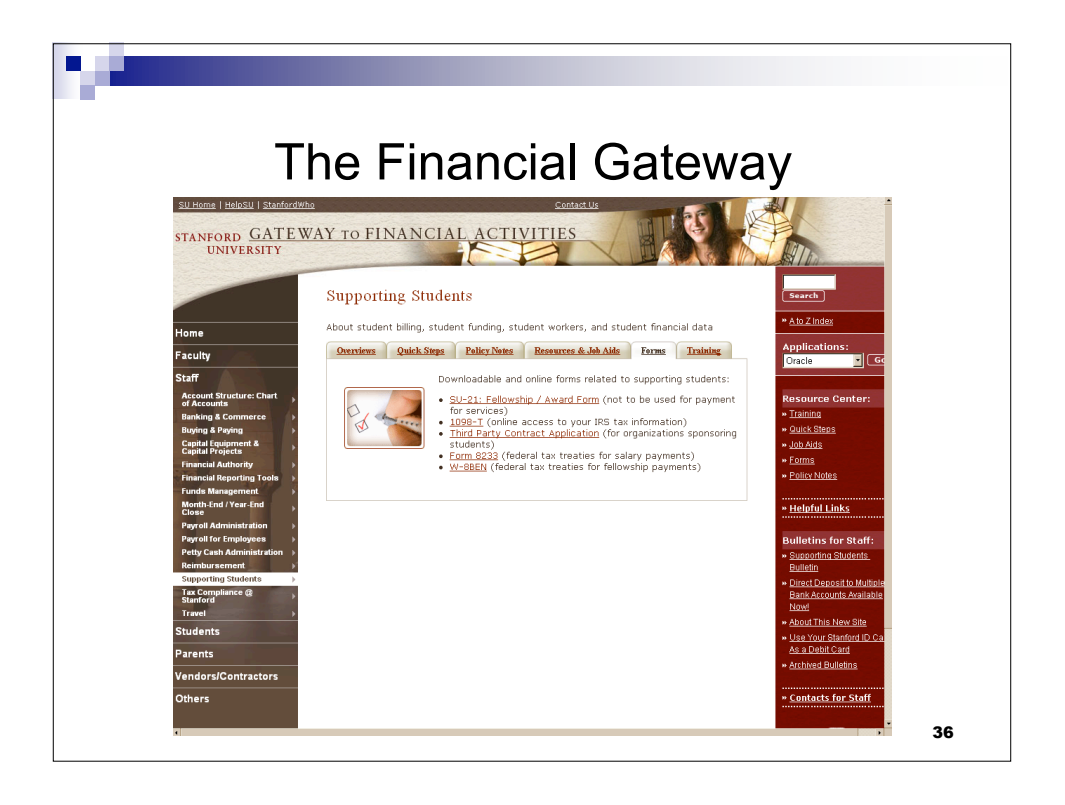

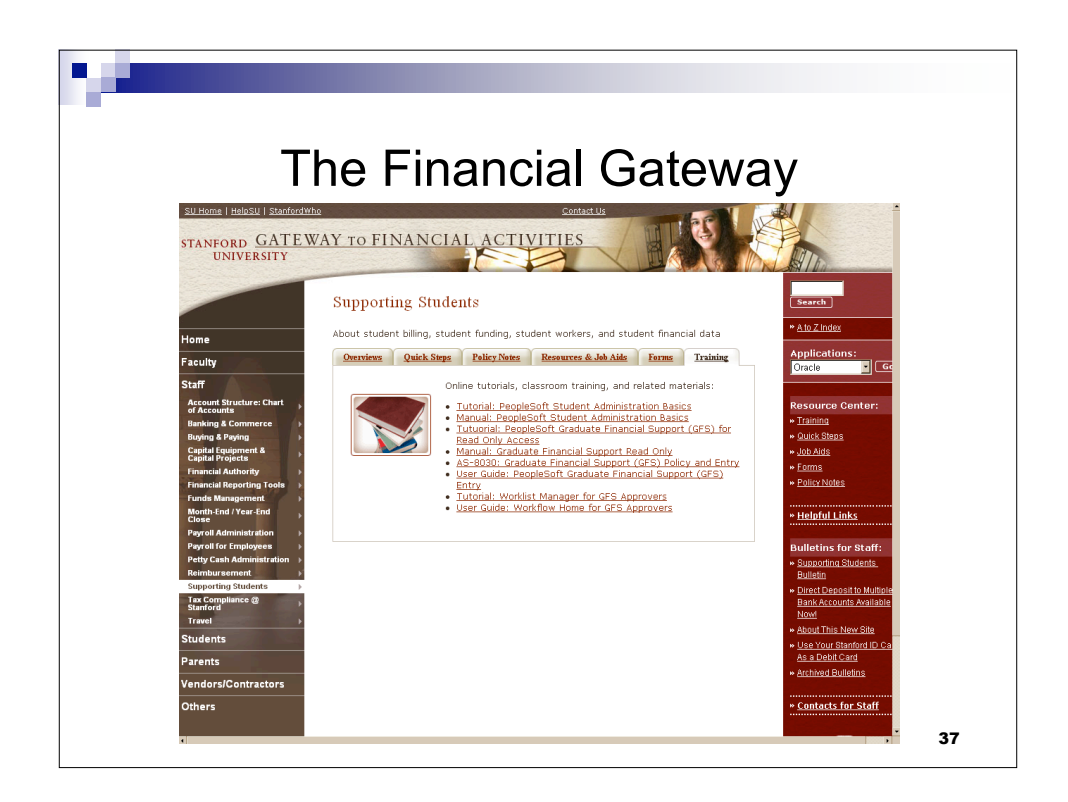

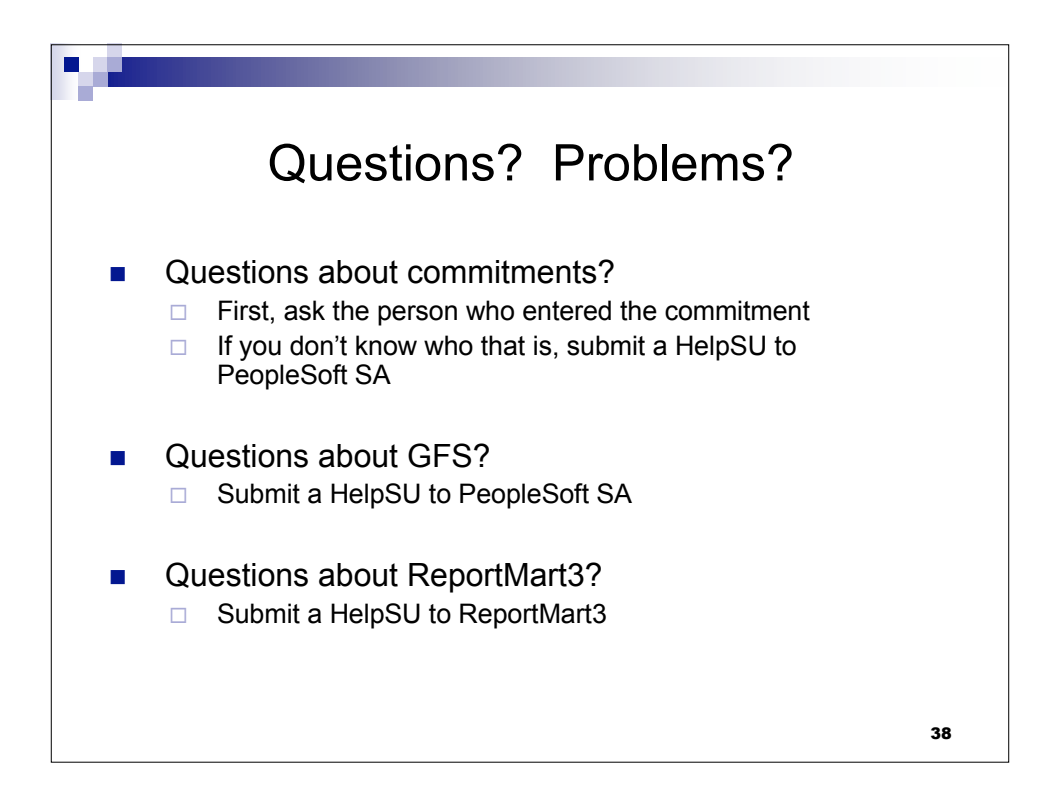

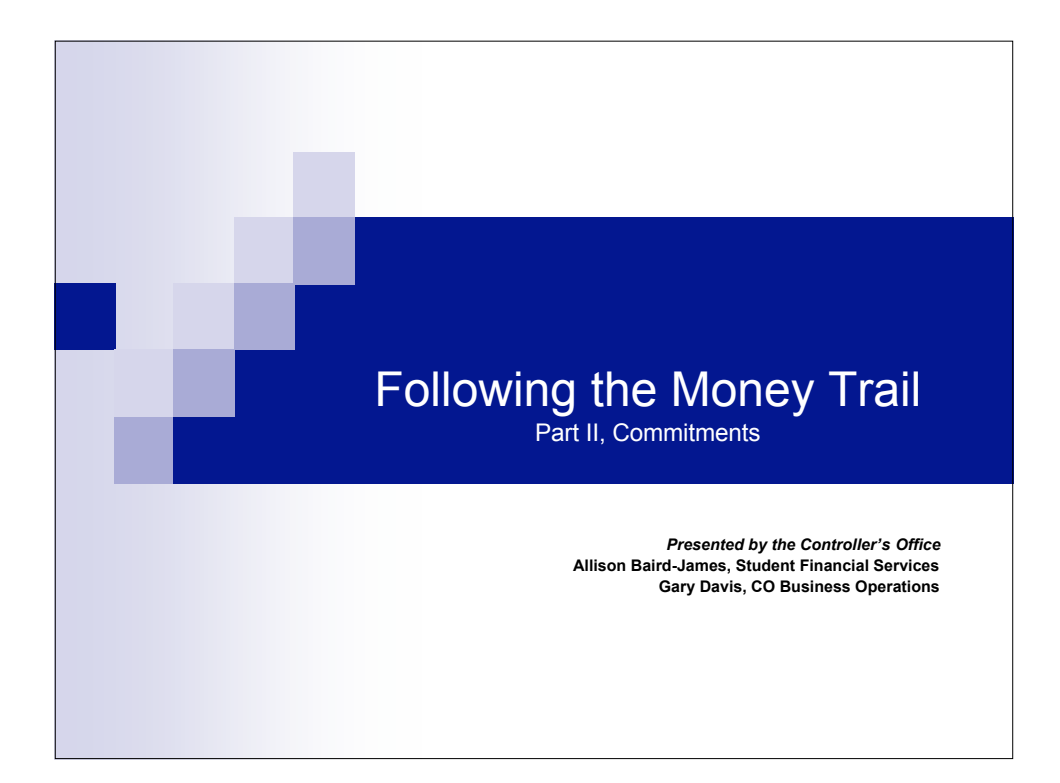